# JpGU Meeting 2021 (5月30日~6月6日) 当日操作マニュアル

# 第4版 2021年6月3日

作成:大会運営委員会

注意) ご自身の Confit の ID・パスワード等のログイン情報や Zoom の URL をはじめ、大会参加者限定の情報を他人と共有/譲渡することは厳禁です.

# 目次

- - 2-C. 座長の皆様へ
  - 2-D. 講演者の皆様へ
  - 2-E. 聴講者の皆様へ
- 4. 休憩スペース (oVice) 22

4-A. oVice への入室方法

4-B. oVice 操作方法

# 1. 大会参加サイト(Confit)

JpGU Meeting 2021 では、Confit システムを利用した大会参加サイトを通じて学会へご参加いただきます。大会参加サイトへの初回ログイン時にパスワード作成が必要ですので、ご注意ください。

#### 1-A. 大会参加サイトへのアクセス

JpGU Meeting 2021 大会サイト(http://www.jpgu.org/meeting\_j2021) からアクセスが可能です(図1)。また、大会参加サイトの URL アドレスは、 (https://confit.atlas.jp/guide/event/jpgu2021/top)です。お使いのブラ ウザに URL アドレスを直接入力していただくことでも、アクセスが可能です。

| Japan Geoscience Union Me                                                    | eting 2021                                                        |                                                                        |                                                                                                    | JpGU login English                     |  |  |  |
|------------------------------------------------------------------------------|-------------------------------------------------------------------|------------------------------------------------------------------------|----------------------------------------------------------------------------------------------------|----------------------------------------|--|--|--|
| 大会について プログ                                                                   | ラム 投稿・発表                                                          | 麦参加・登録                                                                 | イベント・表彰                                                                                                    | 展示                                     |  |  |  |
|                                                                              |                                                                   | 4                                                                      | KEY DATES                                                                                                    |                                        |  |  |  |
| Japan Geoscie<br>Online :<br>For a Bord                                      | nce Union Me<br>MAY 30 - JUNE 6, 2<br>Jerless World of Geoscience | eeting 2021<br>2021                                                    | 2021/2/04 投稿早期締切(23:<br>2021/2/18 投稿是終締切(17:<br>ここから<br>大会参加サイ<br>2021/5/11 e-poster投稿締切<br>2021/5/11 e-poster投稿締切 | 59)<br>00)<br>ト・ヘ<br>(23:59)<br>潤 トNOW |  |  |  |
| 2021/5/30-6/06 JpGU2021 JpGU 2021<br>▶大会参加サイト(Confit)へ                       |                                                                   |                                                                        |                                                                                                    |                                        |  |  |  |
| PROGRAM                                                                      |                                                                   |                                                                        | NOW ACCEPTI                                                                                                    | NG                                     |  |  |  |
| 開催セッション コマロ<br>(2020/03/24版) (202<br>*開催予定セッション詳細 *セッ:<br>(タイトル、コンピーナ、スコープ等) | 朝<br>1/03/24版)<br>ション開催日時案                                        | <b>発表プログラム</b><br>(2021/03/24版)<br>*セッション内での発表情報<br>(タイトル,著者,発表形態,日時等) | 第4回JpGU2021年大会:<br>集中!<br> 学生優秀発表賞審査員募算<br> 参加登録受付中                                                                | オンライン説明会参加者募<br>集中!                    |  |  |  |
| *コマ割は投稿状況により変更になる場合/<br>コンビーナからのお知らせ/コ                                       | があります<br>コンビーナへの連絡                                                | コンピーナの方へ                                                               | MANUALS & FA<br>マニュアルアーカイブ                                                                                         | λQ                                     |  |  |  |

図 1. JpGU Meeting 2021 大会サイトから大会参加サイトへのアクセス

#### 1-B. 初回ログイン用パスワード設定

大会参加サイトの初回ログイン時には、パスワード設定をしていただきます。 以下のように、「1. 初回ログイン用パスワード設定」をクリックし、「2. 大会 参加登録に使用したメールアドレスを入力」してください。入力いただいたメ ールアドレスに届いたパスワード設定方法に従い、ご自身でパスワードを設定 してください。

| Japan Geoscience Union Meet<br>For a Borderless World of Geoscience                                                                                          | ting 2021 Online : MAY 30 - JUNE 6, 2021                                                           |
|----------------------------------------------------------------------------------------------------|----------------------------------------------------------------------------------------------------|
| «Back                                                                                                    |                                                                                                    |
| 日本地球惑星科学連合2021年大会参加者                                                                                                    | → <u>出展者の方はこちら</u>                                                                                 |
| 向けサイト<br><sup>本サイトにログインして</sup> <b>1.「初回ログイン用</b><br><sup>ログインには参加登録が</sup> パスワード設定」を                                                                        | ログインID*                                                                                            |
| せんので事前に参加登録<br>▶参加登録がお済みでな<br>クリック                                                                                                    | パスワード *                                                                                            |
| 【ログイン方法】<br>ログインID:ご自身のJpCU ID(6桁の数字)<br>パスワード:**初回ログイン時に設定したパスワード<br>*会員サイトのパスワードではログインはできませんのでご注意くださ<br>い.                                                 | <ul> <li>ログインしたままにする</li> <li>(初回ログイン用バスワード設定 パスワードを忘れた方)</li> <li>ログインの前に利用規約をご確認ください。</li> </ul> |
| *1 初回ログイン時に限り、右に表示される「初回ログイン用パスワー                                                                                                    | ログイン                                                                                               |
| Japan Geoscience Union Meet<br>For a Borderless World of Geoscience                                                                                          | ing 2021 Online : MAY 30 - JUNE 6, 2021                                                            |
| 日本地球惑星科学連合2021年大会 参加者<br>向けサイト                                                                                                    | → <u>出展者の方はこちら</u><br>ログイン<br>ログインID *                                                             |
| 本サイトにログインしていただくことで大会にご参加いただけます。<br>ログインには参加登録が必要です。<br>JpGU IDをお持ちでも、参加登録をされていない場合はログインができま<br>せんので事前に参加登録をお願いします。<br>▶参加登録がお済みでない方は <u>会員サイト</u> よりご登録ください。 | パスワード・                                                                                             |
| 【ログイン方法】<br>ログインID:ご自身のJpGU ID(6桁の数字)<br>パスワー <mark>はいが同日がくい時に動会したパスロード</mark>                                                                               | □ ログインしたままにする<br>[初回ログイン用パスワード設定 / パスワードを忘れた方]                                                     |
| * 会員サイン 2. 大会参加登録に使用した                                                                                                    | ログインの前に利用規約をご確認ください。 <u>利用規約</u><br>ログイン                                                           |
| *1 初回<br>ド設定」<br>セキュリティ上、事務局から事前にパスワードの通知を行うことでやパ                                                                                                    |                                                                                                    |
| ハンートでお約え9 るととは ごさまでんの ご必9 ご目身ハスワードのま<br>定をお願いします。                                                                                                    | 参加登録時に使用したメールアドレスを入力してください。<br>パスワードを再設定できるメールを送信します。                                              |
| jpgo weeting 2021に参加される首さんへのお願い。<br>ご自身のConfitのID・パスワード等のログイン情報やZoomのURLをはじめ、大会参加者限定の情報を他人と共有/譲渡することは厳禁です。も                                                  | ·送信                                                                                                |

図2. 大会参加サイトの初回ログイン用パスワード設定

1-C. 大会参加サイトへのログイン

ご自身の JpGU ID (6 桁の数字) と初回ログイン時に設定したパスワードを 用いて、大会参加サイトへログインしてください。パスワードをお忘れの際は、 再設定を行ってください。

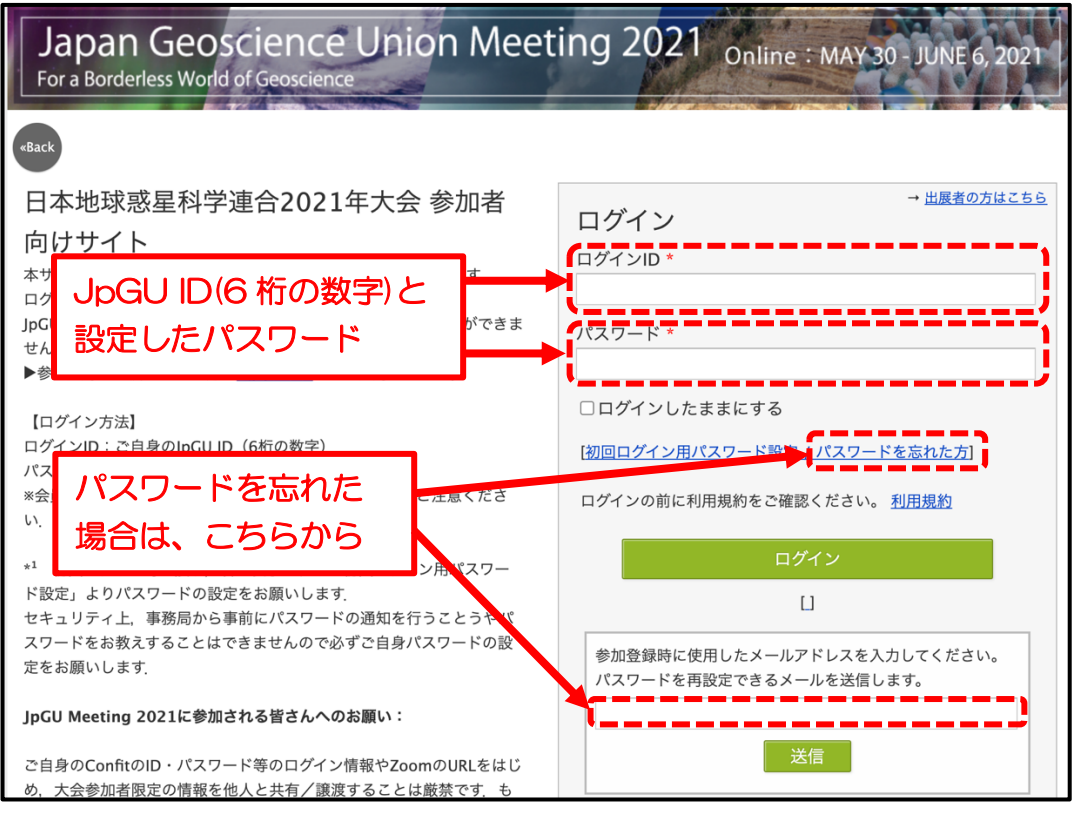

図 3. 大会参加サイトへのログイン・パスワード設定

#### 1-D. 大会参加サイトの諸機能

大会参加サイト(Confit システム)には、様々な機能が備わっています。こ こでは、いくつかのおすすめ機能(参加者検索、プライベートメッセージ、マイ スケジュール、いいね!、コメント)をご紹介します。

#### A) 参加者検索

参加者・発表者氏名、所属・出展者名、発表タイトル・キーワード、マッチン グフラグで大会参加者を検索することができます。マッチングフラグは、「各セ クション」のほか「学生優秀発表賞エントリー」や「就活中」などが準備されて います。ご自身のマッチングフラグの設定方法は、「1-E. アカウント設定」を ご参照ください。

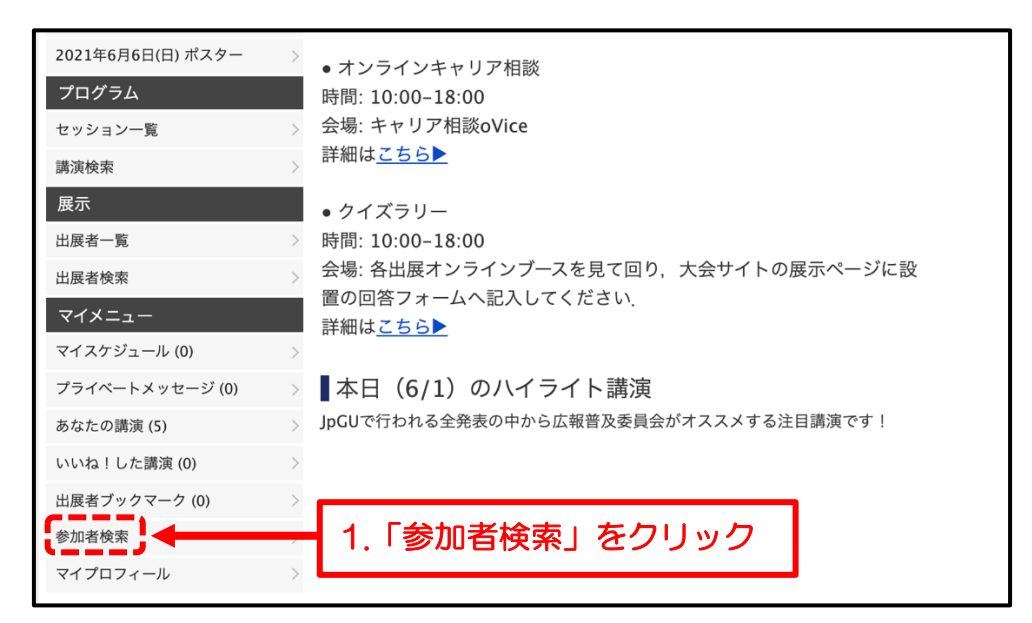

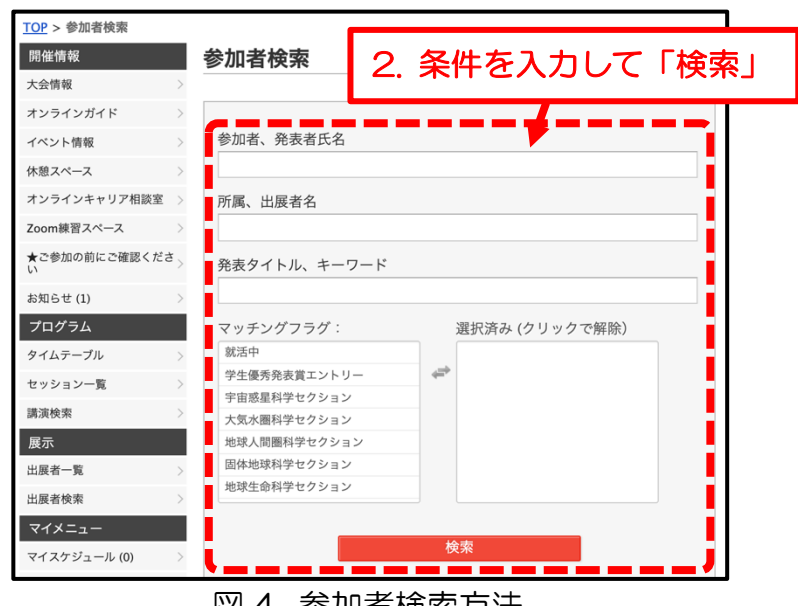

図 4. 参加者検索方法

#### B) プライベートメッセージ

参加者に対して、プライベートメッセージを送ることができます(図5)。ご 自身が受信/送信したプライベートメッセージは、「マイメニュー/プライベート メッセージ」から確認できます(図6)。また、プライベートメッセージの使用 有無の設定については「1-E. アカウント設定」をご参照ください。

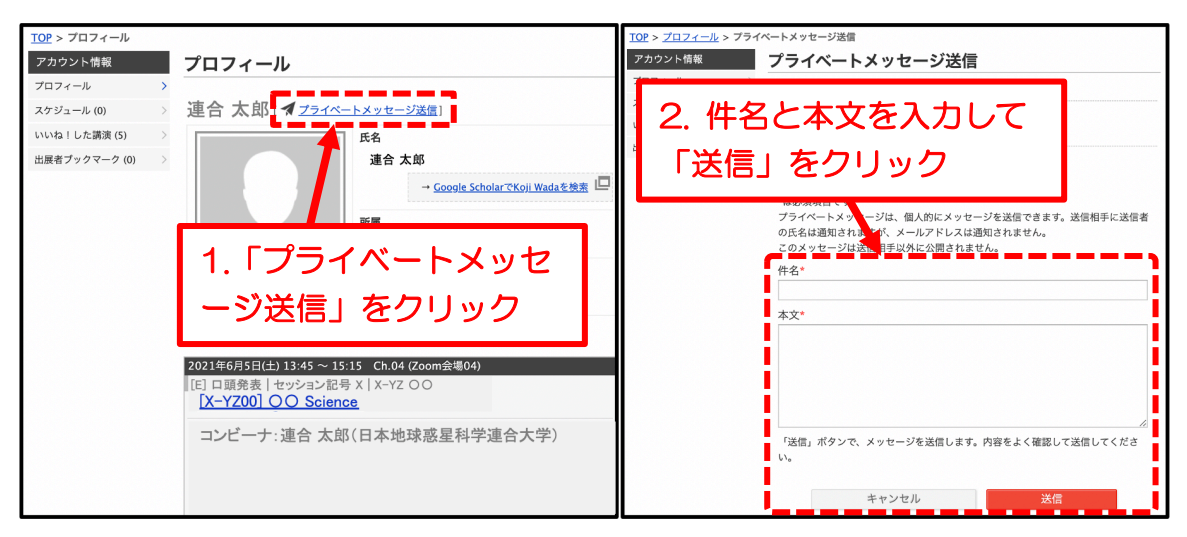

#### 図 5. 参加者プロフィール画面とプライベートメッセージ送信画面

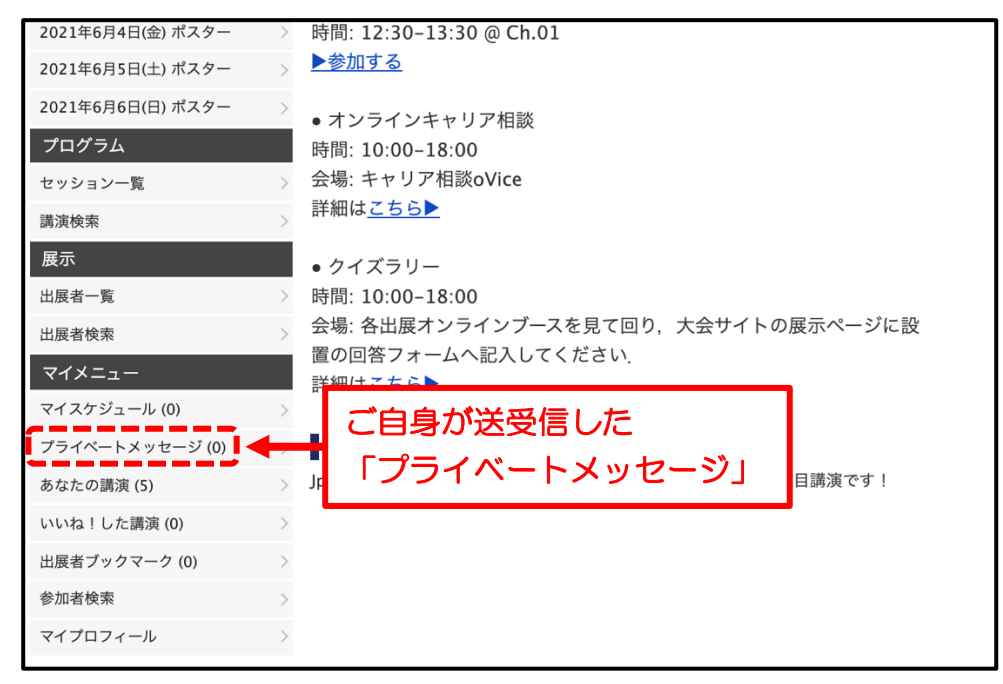

図 6. ご自身が送受信したプライベートメッセージ

C) マイスケジュール

「タイムテーブル」や「プログラム」からセッションや講演を検索し、「マイ スケジュール」に登録できます(図7)。また、ご自身の講演をマイスケジュー ルに登録されている方のうち、スケジュールを「共有する」設定(\*)にしてい る方を確認することができます。

\* ログイン時にスケジュールの共有設定を選択できます(図8)。ログイン後の設定方法は、「1-E. アカウント設定」をご参照ください。

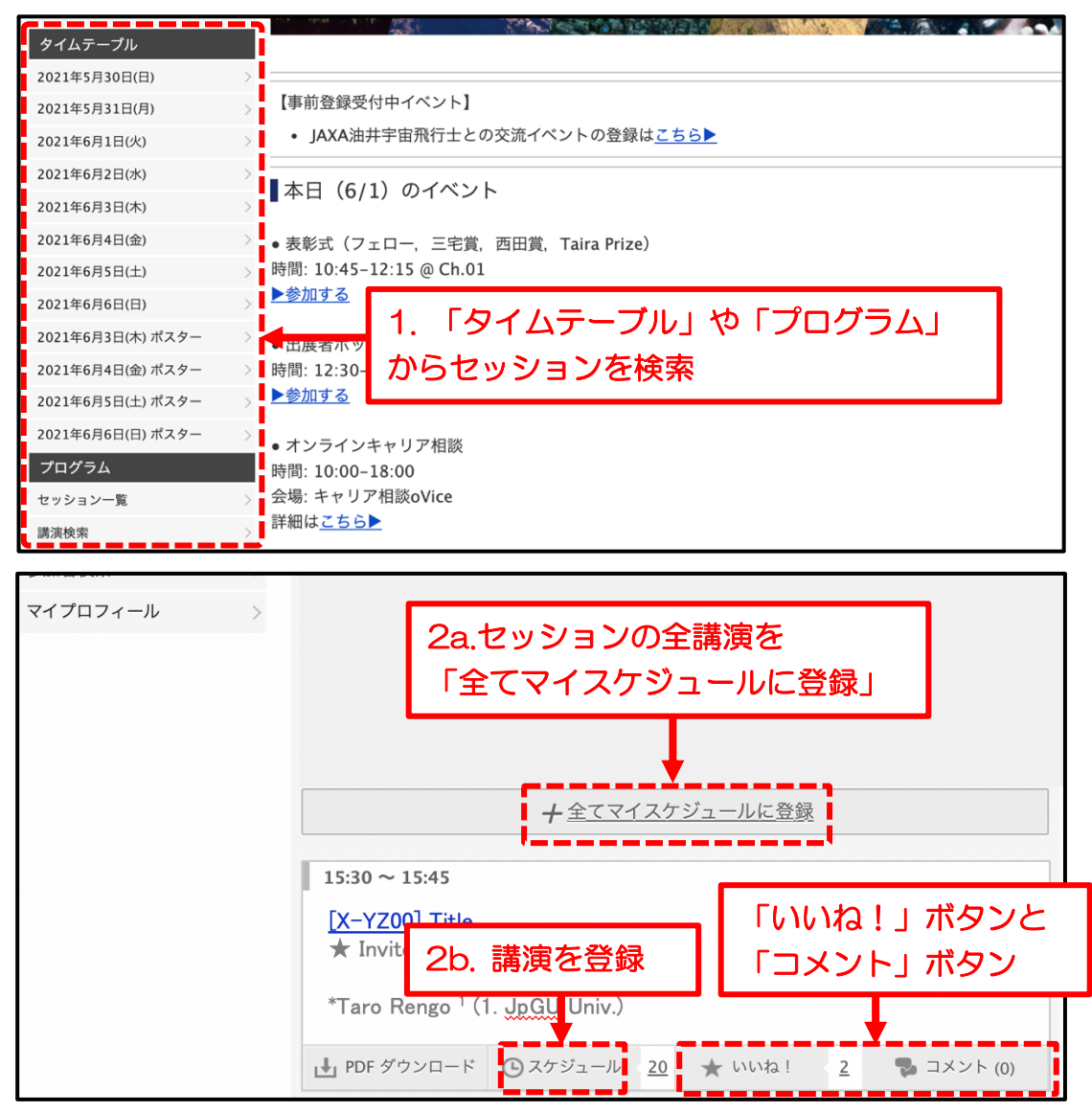

図7. セッション検索とマイスケジュールへの登録

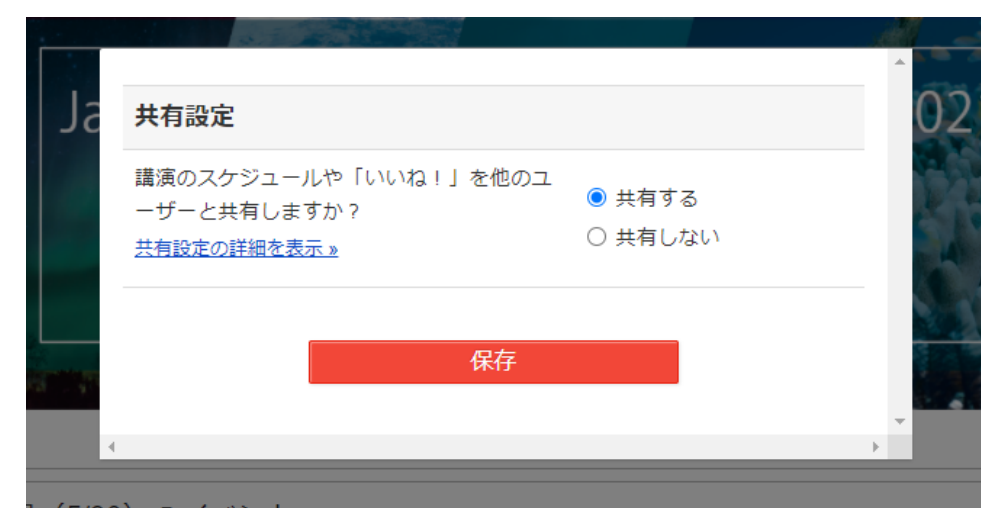

図8. ログイン時のスケジュール・「いいね!」共有設定

D) いいね!機能、コメント機能

各講演に対して「いいね!」を付けたり、「コメント」ができます。「いいね!」 をされた方のうち、「いいね!」を「共有する」設定(\*)にしている方や、コ メントされた方の氏名を確認することができます。

- \* ログイン時に「いいね!」の共有設定を選択できます(図8)。ログイン後の設定方法は、「1-E. アカウント設定」をご参照ください。
- ※ コメント内容は全ての参加者の方が閲覧可能です。また、発表者は、コメン ト受信時のメール通知/非通知を選択設定できます。設定方法は、「1-E.ア カウント設定」をご参照ください。
- ※ 「最新コメント取得」を押すとコメントが更新されます。ただし、サーバ過 負荷・ダウンの原因となり得る高速連打は避けてください。

1-E. アカウント設定

大会参加サイト(Confit システム)では、様々なアカウント設定を行うことができます。

A)「マッチングフラグ」の設定

参加者検索時に使用されるマッチングフラグは、「マイメニュー/マイプロフィ ール」に進み、マイプロフィール画面の右上にある「編集」をクリックして、マ イプロフィール編集画面を表示させてください。その中の「マッチングフラグ」 欄にて設定できます。

#### B) 「プライベートメッセージ」の設定

「マイメニュー/マイプロフィール」>「編集」に進み、左カラムにある「ア カウント設定/プライベートメッセージ設定」からプライベートメッセージの利 用と通知が設定できます。

C)「マイスケジュール」、「いいね!機能」、「出展者ブックマーク」、「コ メント」の共有設定

「マイメニュー/マイプロフィール」>「編集」に進み、左カラムにある「ア カウント設定/共有設定」から設定できます。

D)「マイプロフィール」の設定

「マイメニュー/マイプロフィール」に進み、マイプロフィール画面の右上にある「編集」をクリックして、マイプロフィール編集画面を表示させてください。 氏名や所属に加えて、自己紹介や SNS 情報等を設定できます。

- 注意)プロフィール画像を1度設定すると、「削除」はできません。「変 更」はできますので、使用したい画像に変更してください。
- E)「コメント受信時のメール通知」設定

「マイメニュー/マイプロフィール」>「編集」に進み、左カラムにある「ア カウント設定/コメント受信時のメール通知」から設定できます。

#### 2. オーラルセッション

オーラルセッションの概要は、以下のようになります。

- ✓ 1日4コマ(AM1, AM2, PM1, PM2)、26チャンネル同時並行で実施されます。
- ✓ 1講演15分,1コマ90分(6講演)がデフォルトです。講演時間は厳守して ください。
- ✓ 1講演中のトークと質疑応答の時間配分は、セッション毎の方針に則ります。 あらかじめセッションコンビーナに問い合わせるか、セッション開始時の座 長からのアナウンスなどにご注意ください コンビーナコンタクトフォーム: <a href="http://www.jpgu.org/meeting\_j2021/program.php#program\_menu07">http://www.jpgu.org/meeting\_j2021/program.php#program\_menu07</a>
- ✓ AM1はセッション開始15分前、それ以外は5分前までにZoomミーティン グをオープンします。
- ✓ セッション終了時刻にZoomミーティングは終了となります。複数コマにま たがるセッションにおいては、原則としてコマ間でZoomミーティングは継 続されますが、ランチタイムでは一旦終了となりますのでご注意ください。
   例: AM1, AM2, PM1の連続コマで開催されるセッションのZoomミー ティングは、AM1とAM2は継続されますが、AM2でいったん終了 となり、PM1に改めて開始されます。
- ✓ 各Zoomミーティングにはブレイクアウトルームが設置されます。これは、 「現地会場の廊下」をイメージしたもので、各講演後の質疑応答延長戦や雑 談・休憩等にお使いください。
- ✓ ユニオンセッションでコンビーナが希望すれば、大会参加者限定でオンデマンド配信します。
- ✓ 事務局記録用に録画はさせていただいておりますが、レギュラーセッションのオンデマンド配信は行いません。

#### 2-A. 会場(Zoomミーティング)への入室方法

大会参加サイトヘログイン後、「タイムテーブル/日付」へ進み、各セッション名の下部にある「Zoomはこちら」ボタンをクリックすると、会場(Zoomミーティング)へ入室できます。

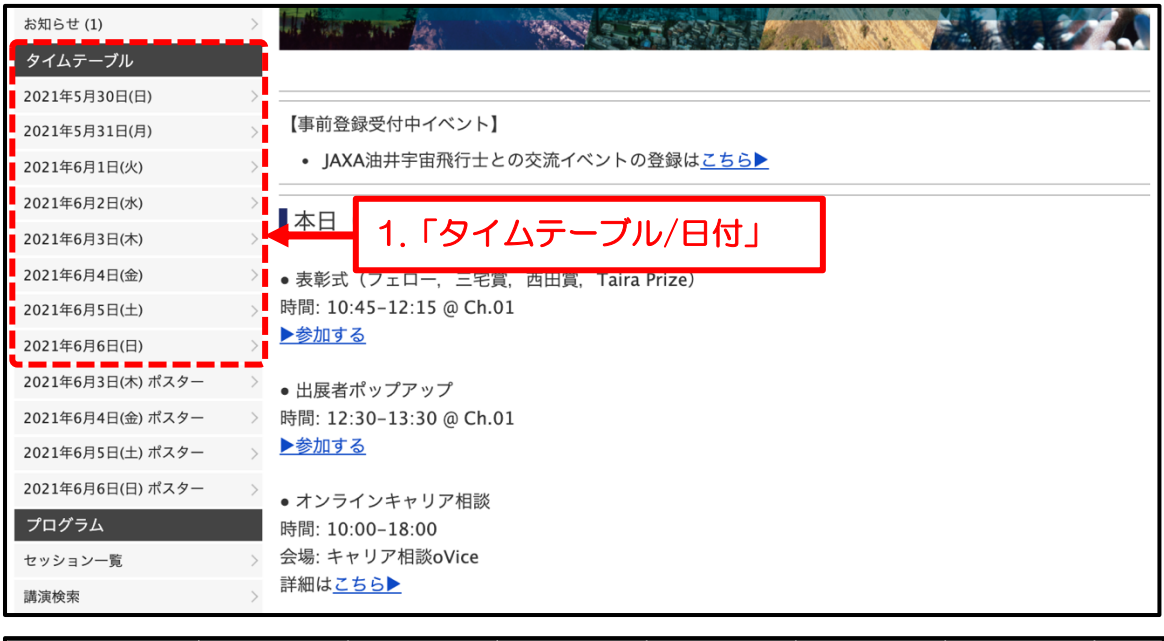

|    | Ch.01                                                       | Ch.02                                                                   | Ch.03                                                          | Ch.04                                                       | Ch.05                                                                      | Ch.06                                          | Ch.07                                                                | Cł                                         |
|----|-------------------------------------------------------------|-------------------------------------------------------------------------|----------------------------------------------------------------|-------------------------------------------------------------|----------------------------------------------------------------------------|------------------------------------------------|----------------------------------------------------------------------|--------------------------------------------|
| 8  | Zoom云吻UI                                                    | Z00m云场02                                                                | 200m云场03                                                       | 200m云场04                                                    | Zoom云场U5                                                                   | Zoom云场U6                                       | 200m云场07                                                             | 2001                                       |
| 9  | [E] 口頭発表<br>[ <u>U-05] GEOethics</u><br><u>の発展</u>          | [E] 口頭発表<br>[ <u>P-PS02] Recent</u><br>advances of<br>Venus science and | [J] 口頭発表<br>[ <u>M-GI34] 情報地球</u><br>惑星科学と大量デー<br><u>夕処理情報</u> | [J] 口頭発表<br>[ <u>P-CG18] 惑星大気</u><br><u>圏・電磁圏</u>           | [E] 口頭発表<br>[ <u>P-EM11]</u><br><u>Coupling</u><br><u>Processes in the</u> | DJ ロ頭発表<br>[A-AS06] 成層圏・<br>対流圏過程とその気<br>候への影響 | [E] 口頭発表<br>[ <u>A-ASO3] 台風研究</u><br><u>の新展開〜過去・現</u><br><u>在・未来</u> | [E] 口頭発表<br>[ <u>A-CG36</u><br><u>る地球環</u> |
| 10 | ■ <b>Zoomはこ</b><br>ちら<br>[E] 口頭発表                           | <u>coming decades</u><br>[E] 口頭発表                                       | ■ <b>= Zoomはこ</b><br>[J] 口頭発表                                  | <b>2000 2 2 2 2 3 5 5 3 10 10 3 10 10 10 10 10 10 10 10</b> | Atmosphere_<br>lonosphere                                                  | OVERSITA                                       | Zoomit Z                                                             | ■ <b>4 Zo</b><br>ちら                        |
| 11 | [ <u>U-05] GEOethics</u><br><u>の発展</u>                      | [P-PS02] Recent<br>advances of<br>Venus science and<br>coming decades   | [M-GI34] 情報地球<br>惑星科学と大量デー<br>夕処理情報                            | [ <u>P-CG18] 惑星大気</u><br><u>圏・電磁圏</u>                       | Proc<br>Atm<br>2. 1 Z<br>から全                                               | oom はこう<br>法場へ                                 | 55」<br><u>・</u> 現                                                    | [ <u>A-CG36</u><br><u>る地球環</u>             |
| 12 | <b>56</b><br>(E) 口頭発表<br>[ <u>EV-11] ランチタイ</u><br>パスペシャルレクチ |                                                                         | ■ a Zoomはこ                                                     | 56                                                          | <u>Ionosphere</u>                                                          |                                                | ■ Zoomはご                                                             | 56                                         |

図9. 会場への入室方法

### 2-B. 入室後の確認(全員)

 「参加者」をクリックして参加者一覧を表示させてください。参加者一覧に 表示されるお名前は、氏名と所属機関を記したものにしてください(名前横の 「詳細」から「名前の変更」ができます)。英語での表記を推奨します(Eセッ ションは必須)。日本語を追記しても構いません。

例)Taro Rengo (JpGU Univ.); 連合太郎 (連合大学)

Hanako Wakusei (Earth Univ.)

- ② ミュート解除、ビデオの開始は行わないでください。
- ③ **画面共有は行わない**でください。

※ 近くに同じzoom部屋に入室している端末がある場合、そのマイクまたはス ピーカーのどちらかでもオンになっているとハウリングを起こすことがありま す。端末同士を離すか、ヘッドフォンやヘッドセットのご使用をお勧めします。

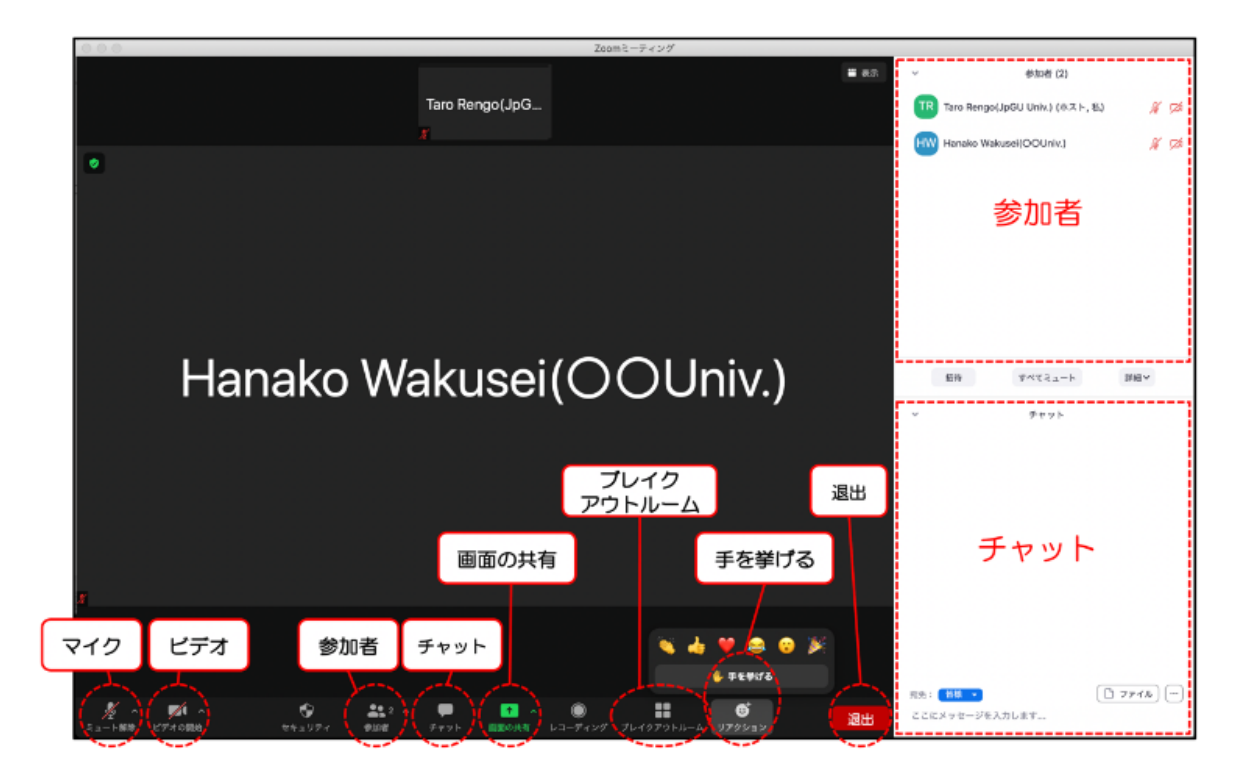

図10. Zoomミーティングの主な機能

2-C. 座長の皆様へ

座長の皆様は、セッション進行の際に以下のことにご留意ください。

① 「参加者」に表示されるお名前は、氏名と所属機関に加え「Chair」を明記 してください。

例) Chair: Taro Rengo (JpGU Univ.)

② 管理官(\*)から「念のため共同ホストにさせていただく」お願いをしますの で、共同ホストになっていただければ幸いです。共同ホストとなっても、管理官 の接続が切れるなどのトラブルがない限り、ホストとしてのお仕事を行ってい ただく必要はありません。

\*管理官とは…各 Zoom ミーティングのホストであり、Zoom ミーティングの 開始・終了や、画面共有を停止されない参加者の画面共有を強制的に停止するな どの仕事を行います。事務局が手配した業者の方にお願いしておりますので、学 術大会に不慣れなことがあることをあらかじめご承知おきください。

③ セッション開始前には、管理官が掲示物を画面共有で表示している場合があります。座長やコンビーナがオリジナルの掲示物を画面共有されたい場合や、発表者などが事前に画面共有・マイク設定などについて確認したい旨要望がありましたら、管理官にその旨伝えてください。管理官は画面共有を停止します。

 ④ 適宜ミュート off・on, ビデオ on・off を行って、セッションを進行してく ださい。セッション開始時に、1 つの講演におけるトークと質疑応答の時間配 分(12 分トーク・3 分質疑応答など、セッションの方針でお決めください)、 質疑応答の方法(下記⑥、⑦参照)、講演時間の厳守などについてアナウンスを お願い致します。

⑤ 各発表者に講演開始を指示する際には、ミュート解除・画面共有を適宜お願いしてください。

◎ 質問者を指名して質疑応答を促してください。挙手者は自動的に参加者リストの上位にリストアップされます。質問者には「挙手」をお願いしてはいかがでしょうか?

⑦ 質問受付や質疑応答にはチャットの利用/併用も可能です。また、Zoom 管 理官からの要請は主にチャットで送られますので、チャット画面にもご留意く ださい。

⑧ 各 Zoom ミーティングには自由にお使いいただける Zoom ブレイクアウト ルームが設置されます。「質疑応答の続きはブレイクアウトルームのx x でお願いします」などの誘導を適宜行ってください。

⑨ ベルは鳴りませんので、時間進行に気を遣ってください。また、講演時間とともにセッション終了時刻を厳守してください。

⑩ 事前に合意された発表については、プレゼン動画等を発表者に代わって画面 共有のうえ流していただくことがあります。

#### 2-D. 講演者の皆様へ

あらかじめ入室し、座長の指名を待ってください。座長からの指名がありましたら、ご自身でミュート解除・画面共有を行って講演を開始してください。

② ビデオカメラの使用(顔出し)は、発表者(発言者)に限りお任せします。 ご自身でご判断ください。

③ 質疑応答を含む講演時間が終了したら、ミュート・画面共有停止・(顔出し していれば)ビデオのオフをお願いします。

※ Zoom 練習スペースが別途用意されています(図 11)ので、画面共有やマイクなどの事前確認にご利用ください。

※ ネットワーク環境により、遅延が生じ得ることを考慮して、講演を行ってく ださい。

※ 講演の順番が来た際に、接続の不具合が生じた等の場合は、講演が後回しに なるなどの対応がとられることがありますので、座長と相談し臨機応変にご対 応ください。

※ 接続不具合等で発表がやむを得ず中止となった場合には、Confit のご自身の 講演スペースにて追加資料をアップロードしていただくこともご検討ください。

| オンラインキャリア相談室   |                                                                                                    |
|----------------|----------------------------------------------------------------------------------------------------|
| Zoom練習スペース     | - Example a second a second |
| ★ご参加の前にご確認ください |                                                                                                    |
| お知らせ (1)       |                                                                                                    |
| タイムテーブル        |                                                                                                    |
| 2021年5月30日(日)  | >                                                                                                    |
| 2021年5月31日(月)  | > 【事前登録受付中イベント】                                                                                                    |
| 2021年6月1日(火)   | <ul> <li>→ JAXA油井宇宙飛行士との交流イベントの登録は<u>こちら</u></li> </ul>                                                                                                    |
| 2021年6日2日(水)   |                                                                                                    |

### 図 11. Zoom 練習スペース

#### 2-E. 聴講者の皆様へ

① 原則として、ミュート・ビデオオフにしてください。質問がある場合は、座 長の指示に従ってください。

② **質問が終了したら、速やかにミュート**にしてください。

③ 各セッションにはいくつかのブレイクアウトルームが用意されており、ご自由にご利用いただけます。

- 講演者と議論を続けたい、参加者の〇〇さんと打ち合わせをしたい、という
   場合にはチャットのプライベートメッセージで声掛けしてブレイクアウト
   ルームで落ち合う、といった利用の仕方もあるでしょう。
- ブレイクアウトルームは、セッションの Zoom ミーティングが継続中に使用できます。Zoom ミーティング終了時にブレイクアウトルームも終了しますのでご注意ください。

#### 3. ポスターセッション

ポスターセッションの概要は、以下のようになります。

- ✓ ポスター講演資料(e-poster・オンデマンド動画・追加資料)は、大会参加 サイトの発表スペースにて24時間掲示されます。
- ✓ 掲載期間は大会終了後1年間(Confit セキュリティ維持期間)の予定です。
- ✓ ポスターコアタイムは、6月3日~6月6日のPM3(17:15-18:30)に
   設定されています。コアタイムでは、講演ごとに Zoom ブレイクアウトル ームが用意されています。
- ✓ 参加者の方には、あらかじめ e-poster でポスターを見てから Zoom ブレ イクアウトルームに行き、議論を行うことを推奨します。

#### 3-A. コアタイム会場への入室方法

ポスター講演のコアタイムは、Zoomミーティングのブレイクアウトルーム を利用して行われます。大会参加サイトへログイン後、「タイムテーブル/日付 ポスター」へ進み、各セッション名の下部にある「Zoomはこちら」ボタンをク リックすると、コアタイム会場へ入室できます。セッション情報ページに掲載さ れているZoomリンクから入室することも可能です。

| 2021年6月3日(木)      |                                                               |  |  |  |  |
|-------------------|---------------------------------------------------------------|--|--|--|--|
| 2021年6月4日(金)      | ● 表彰式(フェロー, 三宅賞, 西田賞, Taira Prize)<br>時間: 10:45-12:15 @ Ch.01 |  |  |  |  |
| 2021年6月5日(土)      |                                                               |  |  |  |  |
| 2021年6月6日(日)      | ▶ 参加する                                                        |  |  |  |  |
| 2021年6月3日(木) ポスター | • 出展者ポップアップ                                                   |  |  |  |  |
| 2021年6月4日(金) ポスター | > 時間: 12:30-1 <mark>-2-20-0-CL-01</mark>                      |  |  |  |  |
| 2021年6月5日(土) ポスター | ▲ ◆ ◆ ● 1.「タイムテーブル/日付ポスター」                                    |  |  |  |  |
| 2021年6月6日(日) ポスター | > ● オンラインキャリア相談                                               |  |  |  |  |
| プログラム             | 時間: 10:00-18:00                                               |  |  |  |  |
| セッション一覧           | 会場: キャリア相談oVice                                               |  |  |  |  |
|                   | 詳細はこちら▶                                                       |  |  |  |  |

|    | Ch.01                                | Ch.01                                               | Ch.02                               | Ch.02                              | Ch.03                      | Ch.03                                           | *                       |
|----|--------------------------------------|-----------------------------------------------------|-------------------------------------|------------------------------------|----------------------------|-------------------------------------------------|-------------------------|
| 16 |                                      |                                                     |                                     |                                    |                            |                                                 |                         |
| 17 | (1) ポフター発言                           | [5] ポフター発声                                          | [1] ポフター発生                          | [5] ポフター発生                         | [1] ポフター発生                 | 印ポフター発表                                         | [F] ポフィ                 |
| 10 | <u>[P-CG18] 惑星大気</u><br><u>圏・電磁圏</u> | [P-PS02] Recent<br>advances of<br>Venus science and | [A-AS06] 成層圏・<br>対流圏過程とその気<br>候への影響 | [A-AS03] 台風研究<br>の新展開〜過去・現<br>在・未来 | [ <u>A-OS18] 黒潮大蛇</u><br>行 | 101 ホスノ 先報<br>[A-CG43] 地球環境<br>科学と人工知能/機<br>械学習 | [ <u>A-OS</u><br>variab |
| 10 | Soomはこ                               | <u>coming decades</u>                               | 2.<br>◆ か!                          | 「Zoomは<br>ろ会場へ                     | こちら」                       |                                                 | subsea                  |
| 19 |                                      | 17:15 - 18:30                                       |                                     | -                                  |                            |                                                 |                         |

図12. 会場への入室方法

3-B. ブレイクアウトルームの使用方法

ポスターセッションのコアタイムには、講演ごとにZoom ブレイクアウトル ームが用意されています。メインルームには、各ブレイクアウトルームの割当表 が掲示してあります。メインルーム画面下部の「ブレイクアウトルーム」ボタン を押すと表示される一覧からご自由に各ルームへ入退室し、同じルームへ入室 された方々との議論をお楽しみください。

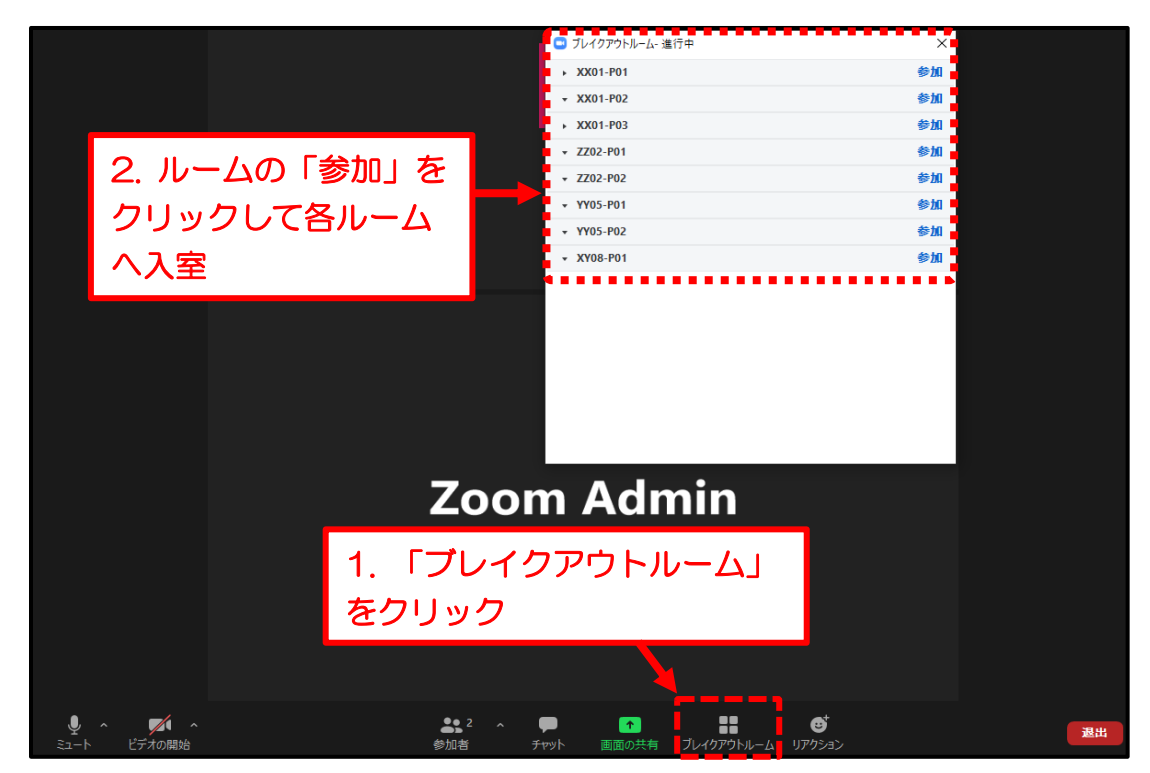

図13. ブレイクアウトルームへの入室

ブレイクアウトルームの利用に関して、以下のことにご注意ください。

- ✓ Zoom アプリを最新版にアップデートしてからご参加ください。
- ✓ メインルームとブレイクアウトルーム間の移動は自由です。
- ✓ メインルームでは、各ブレイクアウトルームに滞在している方のお名前が表示されます。
- ✓ 通常の Zoom 機能が使用可能です(図 10 参照)。
- ✓ メインルームにて、各ポスター講演のブレイクアウトルームの割り当て表が 管理官によって掲示されます。
- ✓ ブレイクアウトルームはメインルームの Zoom が終了した際に、自動で終 了されます。終了5分前には管理官から通知が届きますのでご注意ください。

#### 3-C. ポスター講演資料の閲覧方法

ポスター講演資料(e-poster・オンデマンド動画・追加資料)は、各講演情報ページにて閲覧できます。また、セッション情報ページの発表者追加情報からも閲覧できます。

注意) ウェブブラウザに Mozilla Firefox を使用していると、e-poster が開かない不具合 が報告されています。e-poster を閲覧する場合は、Google Chrome、Microsoft Edge など、Mozilla Firefox 以外のウェブブラウザをお使い下さいますようお願い申し上げます。

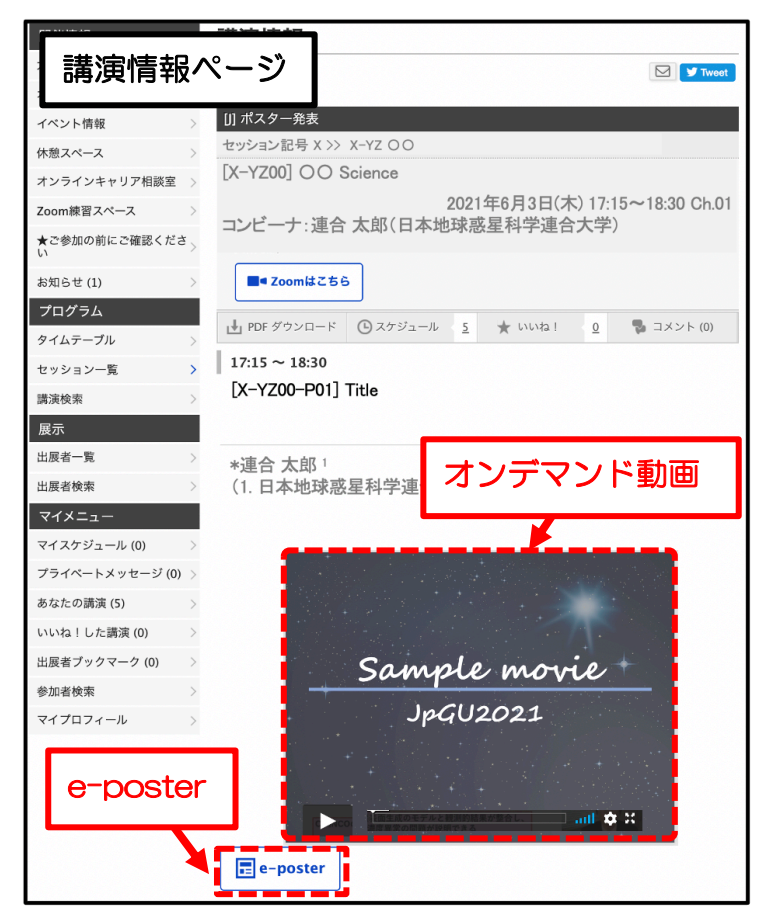

図14. 講演情報ページからe-poster・オンデマンド動画閲覧

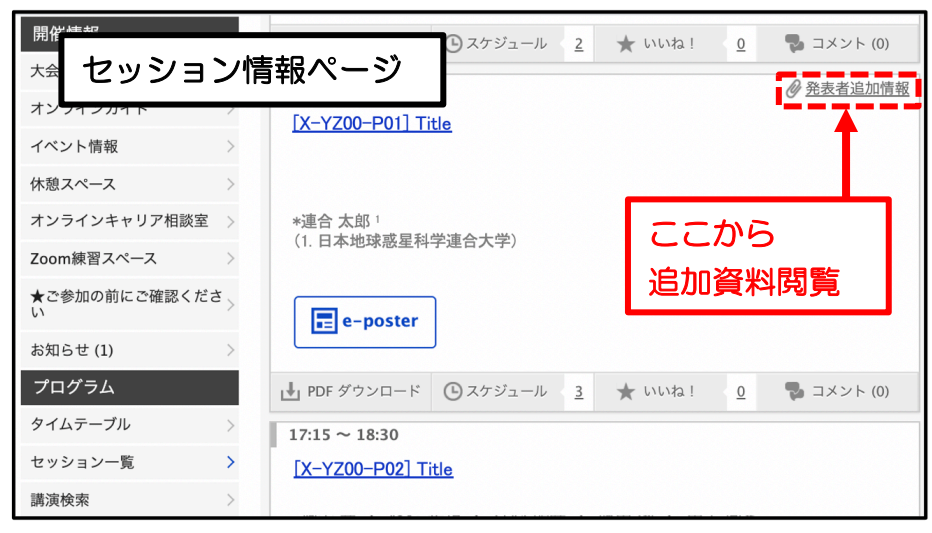

図15. セッション情報ページから追加資料閲覧

#### 4. 休憩スペース (oVice)

セッション時間外などにおいて、参加者の方々が雑談や打ち合わせなど自由 にコミュニケーションをとっていただくために、休憩スペースとしてoViceを導 入しております。どうぞお気軽にご利用ください。使用可能期間は、大会期間中 (5月30日~6月6日)です。

#### 4-A. 休憩スペース(oVice)への入室方法

Confit のトップページからアクセスすることができます(図 18)。oVice への入室方法は2種類あります。

- 会員登録なしで入室される方:
   名前を入力して、入室する。
- 2) 会員登録して、もしくは既に oVice 会員登録されている方: お好きな方法で、登録していただき、ログインして入室する。

#### 4-B. oVice 操作方法

oVice のスペースは下や右にスクロールができます。空いているスペースでは、他の方のアイコンに近づくと声が聞こえ、離れると聞こえなくなり、実際の距離と声の感じを楽しめます。

詳細な操作方法は、公式マニュアル(<u>https://www.notion.so/oVice-</u> <u>3b4cbbfd9e6841c1aac01723197f8960</u>)をご参考ください。また、 Youtube での解説動画(<u>https://youtu.be/w3hPpqRnz8w</u>)もあります。

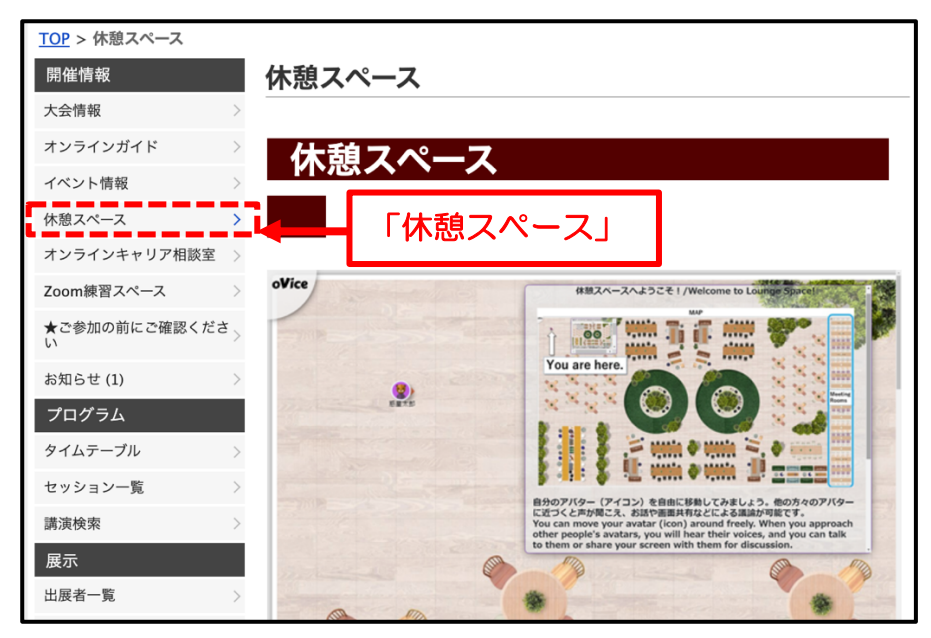

図 16. 休憩スペース (oVice) へのアクセス